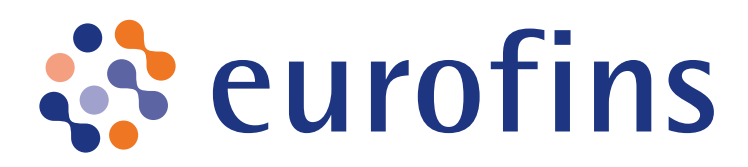

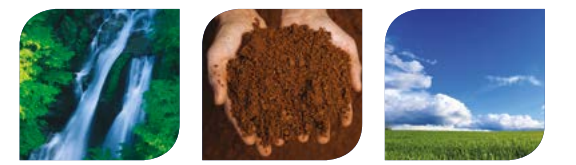

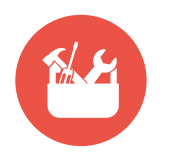

# **GUIDE D'UTILISATION RAPIDE EUROFINS ONLINE** ÉTAPE 1 : VOTRE COMPTE - Créez un nouvel utilisateur

(action réservée aux comptes avec droits de gestion des utilisateurs)

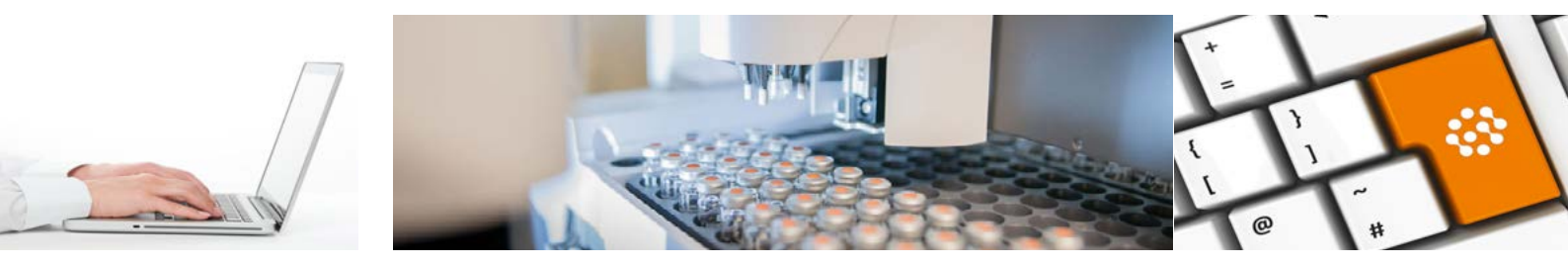

Dans la barre de navigation EOL, cliquez sur l'onglet COMPTES puis CRÉER UN NOUVEL UTILISATEUR.

| Identifiant       |          | Veuillez entrer votre identifiant |
|-------------------|----------|-----------------------------------|
| Civilité          |          |                                   |
| Prénom *          |          |                                   |
| Nom *             |          |                                   |
| Email •           |          |                                   |
| Confirmer l'Email |          |                                   |
| Langue *          | Français | ¥                                 |

c

**Remplissez les champs d'identification du nouvel utilisateur** Identifiant, nom, prénom, adresse mail, langue d'utilisation.

Choisissez le profil définissant les permissions d'accès à EOL du nouvel utilisateur

Il est possible de donner des droits de création d'utilisateurs, d'édition de commandes et de consultation des résultats. Ces droits sont indépendants les uns des autres.

#### Accorder les permissions

- Voir les résultats et les rapports
- Passer des commandes
  - Gérer d'autres utilisateurs

Sélectionnez le ou les comptes auquel le nouvel utilisateur pourra avoir accès La liste des comptes qui apparaît lors de cette étape correspond aux comptes sur lesquels vous avez-vous-mêmes accès.

|                                                     | Contrat | Attribuer |                          |
|-----------------------------------------------------|---------|-----------|--------------------------|
| CLIENT ONLINE VERSION 2 - STRASBOURG - A00252223QW7 | Tous 🔊  |           |                          |
| CLIENT TEST NANTES - NANTES - A00252225QTE          | Tous 🛷  | 0         | ÷                        |
| K < I > X                                           |         | Affic     | her les items 1 - 2 de 2 |

Cliquez sur la case **ATTRIBUER** sur la ligne du ou des comptes d'intérêt pour ouvrir l'accès au nouvel utilisateur puis cliquez sur **ENREGISTRER LES MODIFICATIONS**.

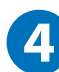

Le nouvel utilisateur reçoit un e-mail sur l'adresse mail renseignée

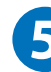

Le nouvel utilisateur sécurise son compte et accède alors à EOL

Un clic sur le lien contenu dans cet e-mail permet l'activation du compte.

#### Il définit son mot de passe.

# **VOTRE COMPTE - Gérez vos utilisateurs**

(action réservée aux comptes avec droits de gestion des utilisateurs)

### Dans la barre de navigation EOL, cliquez sur l'onglet COMPTES puis GESTION DES UTILISATEURS.

| Nom 🔺                 | Identifiant de l'utilisateur | Clients                                                | Réactiver | Modifier | Supprimer                       |
|-----------------------|------------------------------|--------------------------------------------------------|-----------|----------|---------------------------------|
| Mme Carol AGNES       | cagnes                       | CLIENT TEST NANTES - NANTES -<br>A00252225QTE          | Réactiver | dir.     | ×                               |
| Mr Olivier Argaut     | oargaut                      | CLIENT ONLINE VERSION 2 -<br>STRASBOURG - A00252223QW7 | Réactiver | ø        | ×                               |
| Virginie Batet        | vbaffet                      | Clients multiples Q                                    | Réactiver | di s     | ×                               |
| Mr Benoît Bertrand    | bbertrand                    | CLIENT ONLINE VERSION 2 -<br>STRASBOURG - A00252223QW7 | Réactiver | ø        | ×                               |
| Mme Myriam Bondant    | mbondant                     | CLIENT ONLINE VERSION 2 -<br>STRASBOURG - A00252223QW7 | Réactiver |          | ×                               |
| Mme Odile Srenne      | obrenne                      | CLIENT ONLINE VERSION 2 -<br>STRASBOURG - A00252223QW7 | Réactiver | ø        | ×                               |
| Mme Mélanie Bruyas    | mbruyas                      | CLIENT ONLINE VERSION 2 -<br>STRASBOURG - A00252223QW7 | Réactiver | ø        | ×                               |
| Mme Isabelle Carlin   | icarin                       | CLIENT ONLINE VERSION 2 -<br>STRASBOURG - A00252223QW7 | Réactiver | ø        | ×                               |
| Mme Florence Chevrier | fchevrier                    | CLIENT ONLINE VERSION 2 -<br>STRASBOURG - A00252223QW7 | Réactiver |          | ×                               |
| Mme Sophie Claus      | scious                       | CLIENT ONLINE VERSION 2 -<br>STRASBOURG - A00252223QW7 | Réactiver | 1        | ×                               |
| K < 1 2 3 4 5         | 6 7 > X                      |                                                        |           |          | Afficher les items 1 - 10 de 61 |

Modifiez le compte d'un utilisateur, supprimez-le ou réactivez-le en choisissant les icônes correspondantes au sein du menu.

N.B. Si vous réactivez un compte utilisateur, ce dernier reçoit un e-mail lui permettant de redéfinir son mot de passe.

# **VOTRE COMPTE - Gérez votre compte**

Dans la barre de navigation EOL, cliquez sur votre nom en haut à droite puis MODIFIER VOTRE PROFIL :

#### Modifier votre profil :

Vous avez la possibilité de modifier vos noms, prénoms et adresse email ainsi que le compte sélectionné par défaut lorsque vous passez commande.

Il est également possible de modifier votre mot de passe via le bouton dédié.

En cas d'oubli de votre mot de passe, il vous suffit de cliquer sur **IDENTIFIANTS PERDUS** sur la page d'accueil du site puis de saisir votre adresse email.

Vous recevrez alors un mail qui vous permettra de définir un nouveau mot de passe.

| Identifiant       | clientonlinev2                  |  |  |
|-------------------|---------------------------------|--|--|
| Mot de passe      | Modifier votre mot de passe     |  |  |
| Civilité          | Mme                             |  |  |
| Prénom *          | Client                          |  |  |
| Nom *             | Online                          |  |  |
| Email *           | clientonlinev2@hotmail.fr       |  |  |
| Confirmer l'Email | clientonlinev2@hotmail.fr       |  |  |
| Langue *          | Français 🔻                      |  |  |
| Compte par défaut | CLIENT ONLINE VERSION 2 - STRAS |  |  |

Vos experts EOL restent à votre disposition pour toute question relative à l'utilisation de ce service.

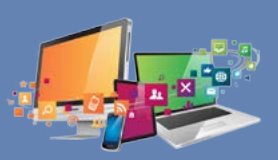

https://enveoletvous.eurofins.fr eolenv@eurofins.com